## Priradenie interného čísla faktúry k príjemke z evidencie došlých faktúr.

Účtovník, môže priamo z evidencie došlých faktúr priradiť interné číslo došlej faktúry k už existujúcej príjemke v module PROLEM. (ktorú v PROLEM zapísal napr. skladník).

## Využitie ?

- V module PROLEM je potom možné skontrolovať, ku ktorej skladovej príjemke (prijem tovaru na sklad) ešte nie je zaevidovaná a priradená faktúra.
- Teda kontrola či dodávateľ aj k príjmu poslal faktúru, či prišla faktúra, či bola zaevidovaná a priradená k príjemke.

Po zaevidovaní došlej faktúry kliknite na tlačidlo **ZAK NASTROJE** (zákaznícke nástroje)

|    | SCAN DOKUM ODBLOK |                                              |  |  |  |  |  |  |  |  |  |  |
|----|-------------------|----------------------------------------------|--|--|--|--|--|--|--|--|--|--|
|    | 1.SCA 2<br>ŽIAD.  | ZÁK. NÁSTROJE Z-KVDPH                        |  |  |  |  |  |  |  |  |  |  |
| R] |                   | S[UCV33]ŠPECIÁLNE NÁSTROJE PRE ZÁKAZNÍKOV né |  |  |  |  |  |  |  |  |  |  |
|    | 0,00              | 2 000,00 01.02.2018 04.02.2018               |  |  |  |  |  |  |  |  |  |  |
|    | 40,00             | 5 200,00 02.02.2018 05.02.2018               |  |  |  |  |  |  |  |  |  |  |

| in 2017                                                  |                               |
|----------------------------------------------------------|-------------------------------|
| EUR [F4] UHRADA KONTR.SPL. [F2] ROZPIS DAŃ.ZÁST. SCAN DO | DKUM ODBLOK                   |
| [F12]PREV.PR OPRAVA SPL. [F7] SPLÁTKY ZÁDRŽNE 1.SCA 2    | L.SCA UHR.P                   |
|                                                          | ZÁK.NÁST C1/C2-KVDPH          |
|                                                          | Suma Netto [EUR] Vznik d.p. V |
| 24 KOPIRÁK PRÍJEMKA                                      | 500,00 24.05.2017 2           |
| ZÁPIS ČÍSLA FAKTÚRY DO PRÚEMKY                           | 123,62 01.06.2017 1           |
|                                                          |                               |
|                                                          |                               |
|                                                          |                               |
|                                                          |                               |
|                                                          |                               |
| KONTEC                                                   |                               |
| KOWIEC                                                   |                               |
|                                                          |                               |
|                                                          |                               |

Kliknite na **PRIJEMKA** 

Zadajte požadované údaje a v políčku číslo príjemky môžete cez kláves F1 vybrať požadovanú príjemku na príslušného dodávateľa za zvolený mesiac.

| CH MODULOV |                         |            |             | 83    | $\vdash$ |                   |                |            |                   |
|------------|-------------------------|------------|-------------|-------|----------|-------------------|----------------|------------|-------------------|
| PRÍJEMKA   | DADAMETRE DRE ZÁDIS ČÍS | ΙΛΕΛΚΤΙΊΡΥ | 10100       | 00101 |          | DÍLEMIKY          |                |            |                   |
| R          | ok evidencie            | 2018       | [42100      | 010]  | DOP      | NDEIVIN I         |                |            |                   |
| м          | esiac evidencie         | 2          |             | ZOZ   | ZNAN     | I PRÍJEMIEK 2.201 | 8 NA ADRES     | U KALENDÁR | s.r.o.            |
| Ċ          | islo prijemky           |            |             | - 1   | <        |                   | <u>H</u> ĽADAJ | VÝBER      | ]                 |
|            |                         |            |             |       |          |                   |                |            |                   |
|            | ?? Spustiť zápi         | s čísla    | f           | ΤI    | Тур      | Č.dokladu         | Vystav.        | Adr.       | Firma/meno        |
|            |                         | 5 cr5ra    | <u> </u>  _ | Ρ     | PRI      | 1000              | 1 10.02.201    | 8          | 6 KALENDÁR s.r.o. |
|            | ÁNO                     | NIE        | ▶           | P     | PRI      | 1000              | 2 15.02.201    | 8          | 6 KALENDÁR s.r.o. |
|            |                         |            | _           | P     | PRI      | 10003             | 3 20.02.201    | 8          | 6 KALENDÁR s.r.o. |

## Príklad: zapísané interné číslo DF v príjemke v module PROLEM

| <b>A</b> [0                                               | [OPREMZP] OPRAVA/EVIDENCIA PRÍJEMIEK - obdobie:02.2018 [VŠETKY POLOŽKY] |           |    |               |               |    |          |                   |            |         |     |               |       |          |          |
|-----------------------------------------------------------|-------------------------------------------------------------------------|-----------|----|---------------|---------------|----|----------|-------------------|------------|---------|-----|---------------|-------|----------|----------|
| >> <<< [Q]OSTAT.FUNKCIE STATU MAIL POZN ADR SKL INTR ZLOŽ |                                                                         |           |    |               |               |    |          |                   |            |         |     |               |       |          |          |
|                                                           | Záznamy počet MJ nákupná cena zahraničná suma                           |           |    |               |               |    |          |                   | OPRA       | A KARTY |     |               |       |          |          |
| Doł                                                       | Dok1ad 0.000 0.000 0.000 0.000                                          |           |    |               |               |    |          | ZÁK.              | NASTROJE   |         |     |               |       |          |          |
| Ту                                                        | р                                                                       | Č.dokladu | St | Číslo položky | Názov položky | JM | Počet MJ | Nák.cena MJ [EUR] | Vystav.    | DPH A   | dr. | Firma - názov | Akcia | StredisD | Faktúra  |
| Ρ                                                         | 'RI                                                                     | 10001     |    | CD            | CD            | ks | 50,000   | 0,996             | 10.02.2018 | 20      | 6   | KALENDÁR      | 0,00  |          | 0        |
| P                                                         | 'RI                                                                     | 10001     |    | DISKETA       | Disketa       | ks | 50,000   | 1,494             | 10.02.2018 | 20      | 6   | KALENDÁR      | 0,00  |          | 0        |
| P                                                         | 'RI                                                                     | 10002     |    | DVD           | DVD           | ks | 50,000   | 25,000            | 15.02.2018 | 20      | 6   | KALENDÁR      | 0,00  |          | 42180010 |
| P                                                         | 'RI                                                                     | 10002     |    | KALKULACKA    | Kalkulačka    | ks | 40,000   | 11,000            | 15.02.2018 | 20      | 6   | KALENDÁR      | 0,00  |          | 42180010 |
| P                                                         | 'RI                                                                     | 10003     |    | KALKULACKA    | Kalkulačka    | ks | 30,000   | 11,000            | 20.02.2018 | 20      | 6   | KALENDÁR      | 0,00  |          | 0        |
| P                                                         | 'RI                                                                     | 10003     |    | PECIATKA      | Pečiatka      | ks | 40,000   | 0,959             | 20.02.2018 | 20      | 6   | KALENDÁR      | 0,00  |          | 0        |
|                                                           |                                                                         |           |    |               |               |    |          |                   |            |         |     |               |       |          |          |

## Kontrola sumy faktúra - príjemka

Ak máme na príjemkách zapísané interné čísla došlých faktúr, môžeme jednoducho robiť kontrolu sumy faktúry s príjemkou.

| Príklad    | kontroly    | sumy    | faktúry  | a k nej   |
|------------|-------------|---------|----------|-----------|
| prislúch   | ajúcej príj | jemky s | si môžen | ne zistiť |
| aj cez tla | ačovú zos   | stavu   |          |           |

| SPRACOVANIE |                  |
|-------------|------------------|
| PRÍ JEMKY   |                  |
| VÝDAJKY     |                  |
| REZERVÁCIE  |                  |
| OBJEDNÁVKY  |                  |
| STAV SKLADU | SURANCE PRESERVE |

|              | FORMULÁRE:EMB211[768]                  |
|--------------|----------------------------------------|
| EMB21101.FRX | Prehľad v nákupných cenách (NC)        |
| EMB21102.FRX | Prehľad v NC a vedľ. nákladov          |
| EMB21103.FRX | Prehľad v NC+ kontrola s dod. faktúrou |
| EMB211S1.FRX | Súčty za firmy v NC                    |
| EMB211S2.FRX | Súčty za firmy v NC a VON              |
|              |                                        |
|              | [ENTER]výber                           |

Príklad tlače...kde veľmi jednoducho zistíme, ku ktorej príjemke nie je priradená faktúra...alebo či sa niekto nepomýlil (že nesedí kontrola sumy FA na príjem).

| SUMÁRNY PREHĽAD PRÍJEMIEK v nákupných cenách oď: |             |                           |                              |                            | 01.02.2018                | do 28.02.2018 | K                 | ONTROLA PRÍM                         | U S DODAV                     | ATEĽSKÝMI FAK                  | TÚRAMI      |      |
|--------------------------------------------------|-------------|---------------------------|------------------------------|----------------------------|---------------------------|---------------|-------------------|--------------------------------------|-------------------------------|--------------------------------|-------------|------|
| Тур                                              | Čís.dok.(P) | interné<br>Čís.dok./Faktú | Suma z<br>ry dod.fakt.       | Suma z príjemky            | ROZDIE L                  | Mena Náku     | p v zahr.         | (prepočítaná kurzom)<br>Cena nákupná | Nákladycelk.                  | Celk. cena nákupná             | Dátum príj. | Adr. |
| PRI                                              | 10001       | (                         | 0.00                         | 124,50                     | - 124,50                  |               | 0,00              | 124,50                               | 0,00                          | 124,50                         | 10.02.2018  | 6    |
| PRI                                              | 10002       | 4218001                   | 1 690,00                     | 1 690,00                   | 0.00                      |               | 0,00              | 1 690,00                             | 0.00                          | 1 690,00                       | 15.02.2018  | 6    |
| PRI                                              | 10003       | 1                         | 0.00                         | 368,36                     | - 368,36                  |               | 0,00              | 368,36                               | 0,00                          | 368,36                         | 20.02.2018  | 6    |
| Súčty                                            | Poč. dokl.  | /                         | Suma z dod.fakt.<br>1 690,00 | Suma z pńjemky<br>2 182,86 | ROZDIEL CELK.<br>- 492,86 | Náku          | ıpvzahr.<br>0,,00 | Cena nákupná<br>2 182,86             | Nákladycelk.<br>0 <b>,</b> 00 | Celk. cena nákupná<br>2 182,86 |             |      |

Príklad priradenej dod. faktúry k príjemke.